**User Manual** 

## **Duplicate Marksheet, Passing Certificate and HRD Verification**

• Getting Started for Duplicate Certificate click on Maharashtra Nursing Council website www.maharashtranursingcouncil.org is shown as below

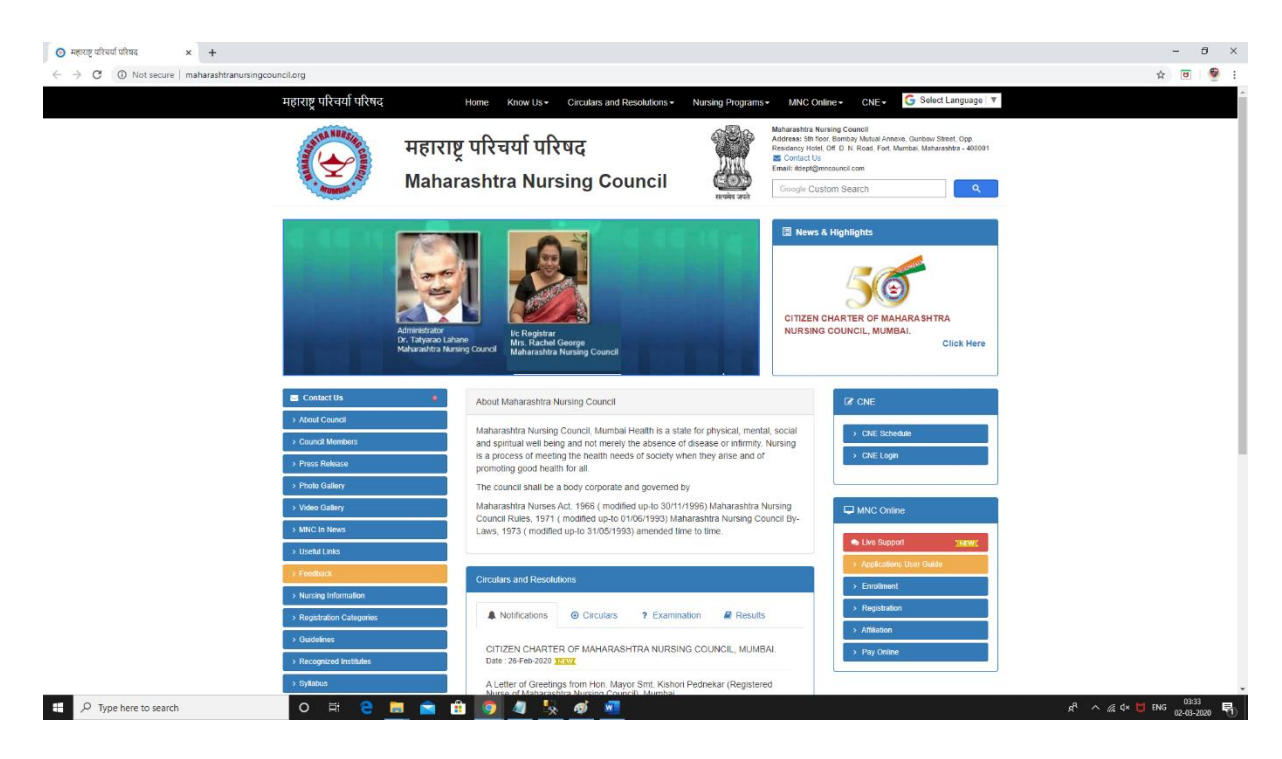

• Click MNC Online To Get Started As shown below :

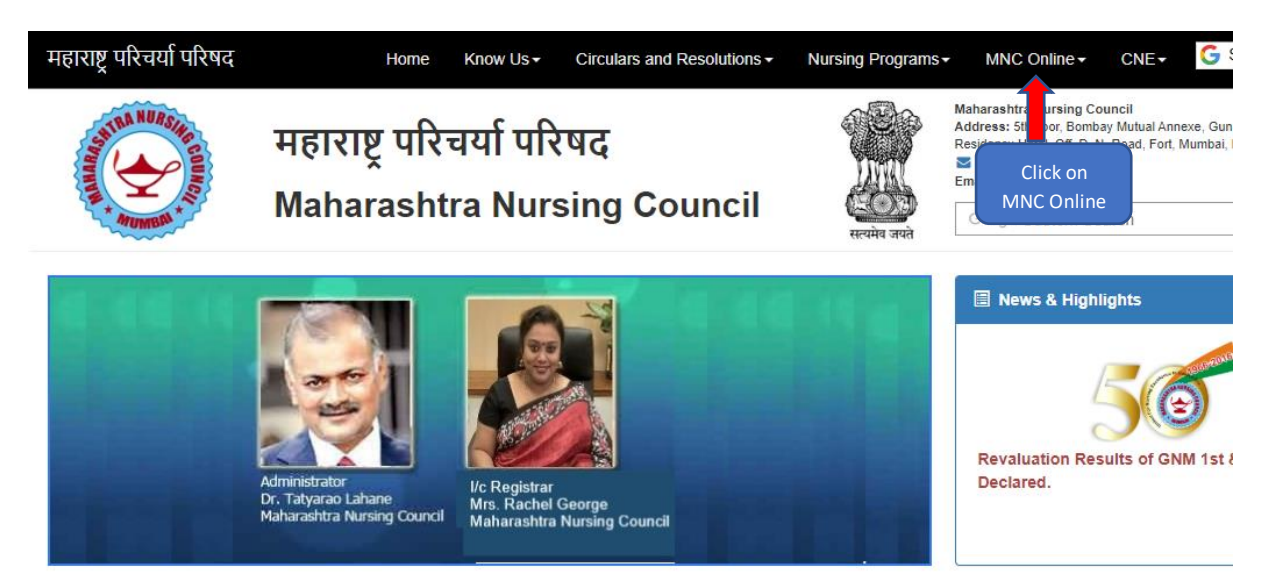

- After Clicking MNC Online User will be redirected to as shown below Form:
- Click on Enrollment.

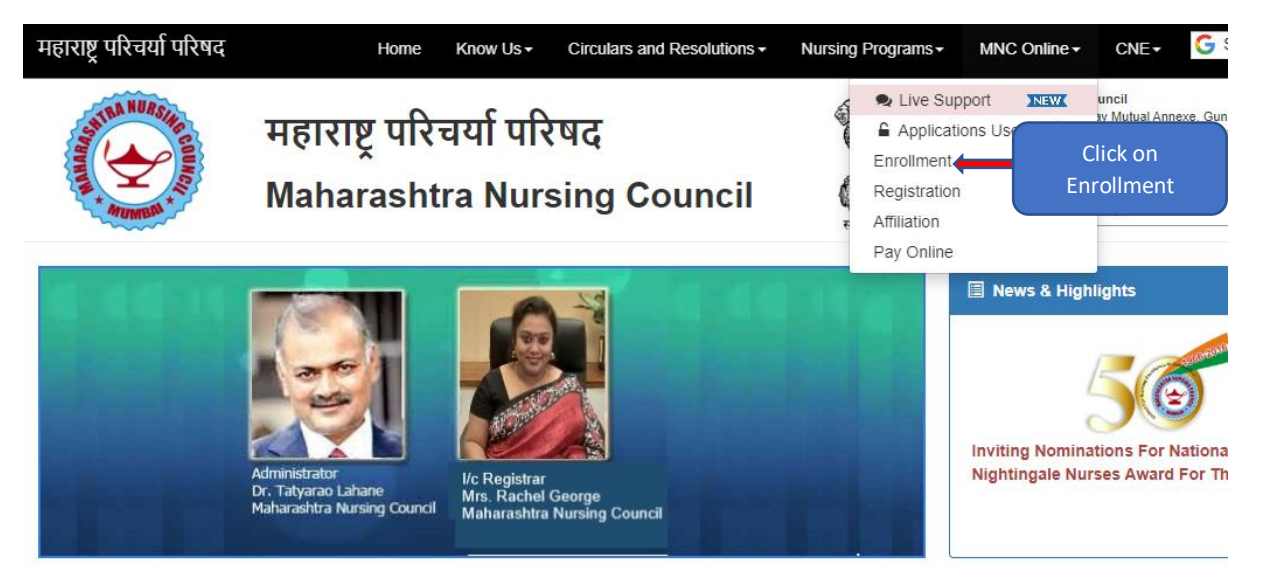

After Clicking on Enrollment user will be redirected as shown below

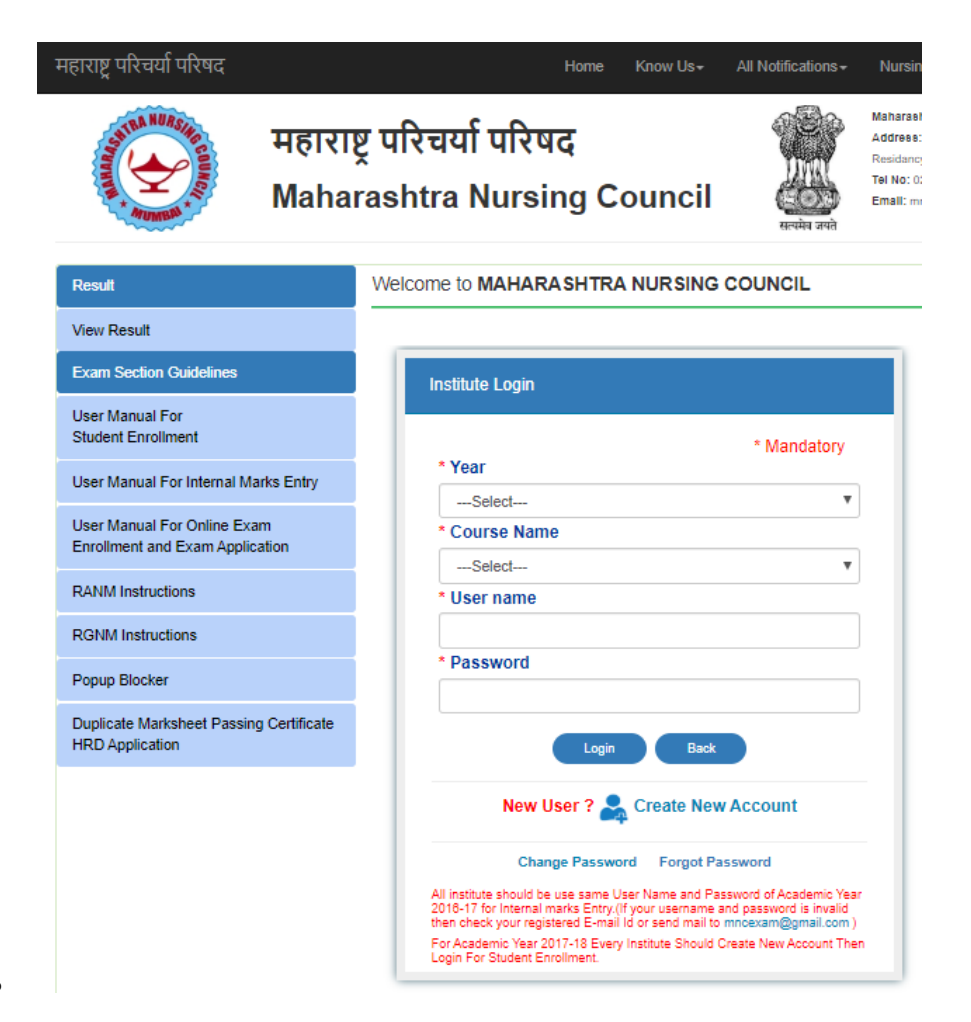

• Click **Duplicate Marksheet Passing Certificate HRD Application** To Get Started As shown below :

| महाराष्ट्र परिचर्या परिषद महार                                                       | Home Know Us + All Notifications + Nursi<br>Iष्ट्र परिचर्या परिषद व्यक्ति स्वातंत्र स्वातंत्र स |
|--------------------------------------------------------------------------------------|----------------------------------------------------------------------------------------------------|
| Maha                                                                                 | arashtra Nursing Council                                                                                                    |
| Result                                                                               | Welcome to MAHARASHTRA NURSING COUNCIL                                                                                                    |
| View Result                                                                          |                                                                                                    |
| Exam Section Guidelines                                                              | Institute Login                                                                                                    |
| User Manual For<br>Student Enrollment                                                | * Mandatory                                                                                                    |
| User Manual For Internal Marks Entry                                                 | * Year                                                                                                    |
| User Manual For Online Exam<br>Enrollment and Exam Application                       | * Course Name                                                                                                    |
| RANM Instructions                                                                    | * User name                                                                                                    |
| RGNM Instructions                                                                    |                                                                                                    |
| Popup Blocker                                                                        | * Password                                                                                                    |
| Duplicate Marksheet Passing Certificate<br>HRD Application                           | Login Back                                                                                                    |
|                                                                                      | New User ? 🌲 Create New Account                                                                                                    |
| Click Here for Duplicate<br>Marksheet, Passing<br>Certificate and HRD<br>Application | Change Password Forgot Password<br>All institute should be use same User Name and Password of Academic Year<br>2016-17 for Internal marks Entry.(If your username and password is invalid<br>then check your registered E-mail Id or send mail to mncexam@gmail.com )<br>For Academic Year 2017-18 Every Institute Should Create New Account Then<br>Login Eor Student Enrollment                                                                                                    |

• After Clicking on "Duplicate Marksheet Passing Certificate HRD Application " User will be redirected to "Create New Account and Login Page" Form:

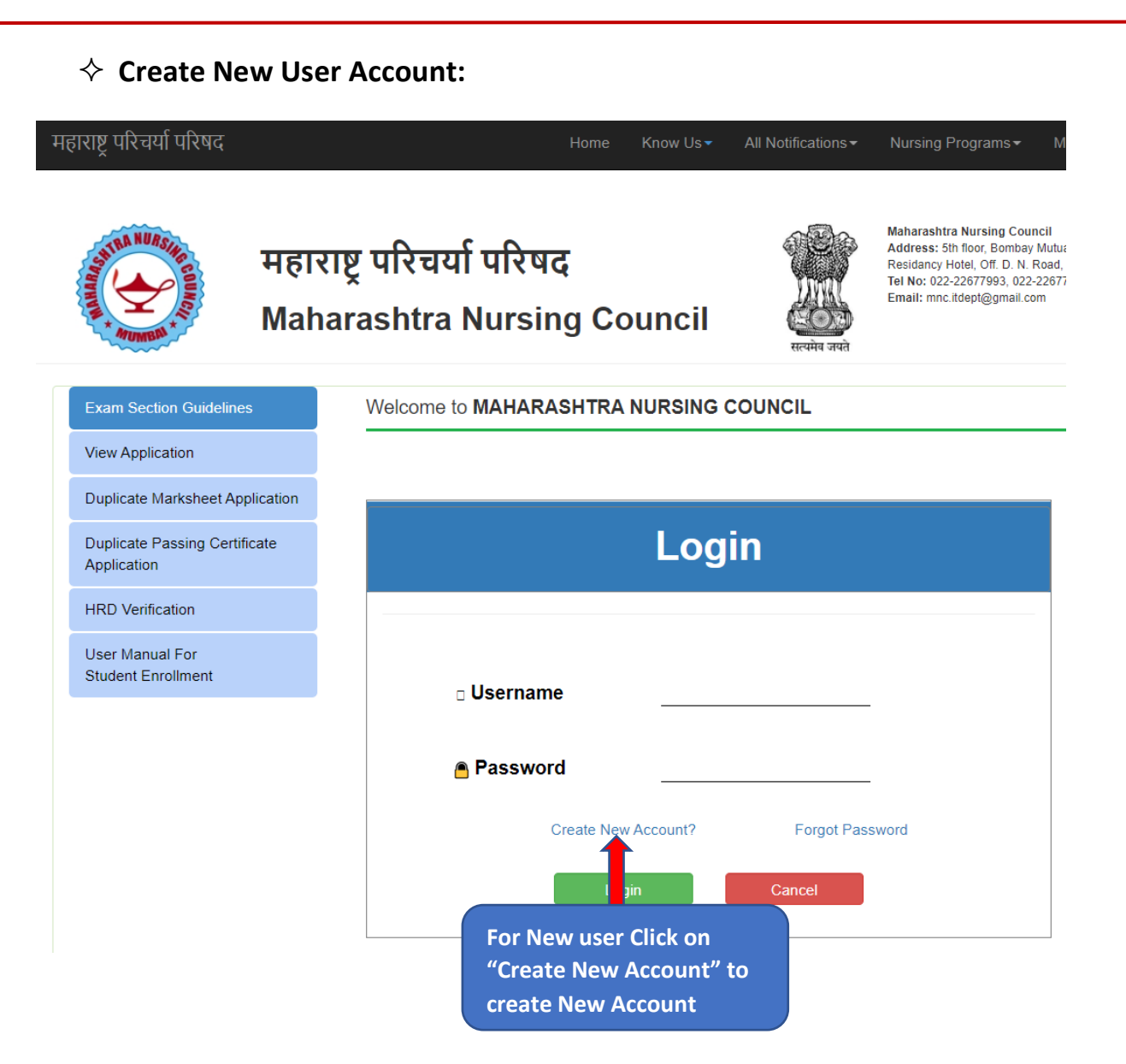

- After Clicking on "Create New Account " User will be redirected to "Create New User Account" Form:
- Then Select the Enrollment Year

|                 | Create New User Account         |
|-----------------|---------------------------------|
| Enrollment Year | -Select-                        |
|                 | Select the Enrollment Year Here |

• After clicking the "Enrollment year" user will be redirected to "Create New User Account" Form as shown below

### User Manual For Duplicate Marksheet, Passing Certificate and HRD Verification

|                  |                      | Create No                                 | ew User Acco                 | unt                                                    |       |
|------------------|----------------------|-------------------------------------------|------------------------------|--------------------------------------------------------|-------|
| Enr              | ollment Year         | 2015-16                                   | v                            |                                                        |       |
| N                | lote: Enter PRN Nu   | umber If You are Enrolled on or after Aca | demic year 2009-10           |                                                        |       |
| PRM              | N Number             | Enter PRN Number                          |                              |                                                        |       |
| Firs             | st Name              | * D Enter First Name                      | Middle Name                  | Enter Middle Name                                      |       |
| Las              | t Name               | * D Enter Last Name                       | Date Of Birth                |                                                        |       |
| Mot              | bile No              | * D Enter Mobile Number                   | Aadhar No                    | * Enter Aadhar Number                                  |       |
| Ema              | ail Id               | * 🖸 Enter Email                           | User Name                    | * D Enter User Name                                    |       |
|                  |                      |                                           |                              |                                                        |       |
| ote: Password Mu | ust Contain At Least | t One Special Character, One Capital Le   | etter [A-2], One Integer [1- | 9j, & One Small Letter [a-z] and [8-15] Character in L | ength |
| Passv            | word *               | Enter Password                            | Confirm Password             | * Enter Confirm Password                               |       |
| Hint<br>Quest    | tion *               | Select v                                  | Hint Answer                  | Enter Hint Answer                                      |       |
|                  |                      | Create A                                  | Account C                    | ancel                                                  |       |
|                  |                      |                                           |                              |                                                        |       |
|                  |                      | Clickon                                   | Create                       |                                                        |       |
|                  |                      | Accou                                     | unt                          |                                                        |       |

- Fill up all the Field Details
- Click on "Create Account" Button for creating credentials .
- After clicking "Create Account" user will get Username and Password on your registered Email Id.
- ♦ Login For Duplicate, Passing Certificate and HRD Verification
  - Enter the Username and Password
  - Then click on the Login Button

### User Manual For Duplicate Marksheet, Passing Certificate and HRD Verification

.

| नहाराष्ट्र परिचर्या परिषद                    | Ноте Клоw                                      | Us 		 All Notifications | Nursing Programs - M                                                                                                    | Λ                 |
|----------------------------------------------|------------------------------------------------|-------------------------|----------------------------------------------------------------------------------------------------|-------------------|
| महारा<br>Maha                                | ष्ट्र परिचर्या परिषद<br>arashtra Nursing Counc | il totat                | Maharashtra Nursing Council<br>Address: 5th foor, Sombay Mutu<br>Residancy Hole, Ort. D. N. Road,<br>Tel No: 022-22677993, 022-2267<br>Email: mnc.tidept@gmail.com | н<br>,<br>7       |
| Exam Section Guidelines                      | Welcome to MAHARASHTRA NURS                    |                         |                                                                                                    |                   |
| View Application                             |                                                |                         |                                                                                                    | -                 |
| Duplicate Marksheet Application              |                                                |                         |                                                                                                    |                   |
| Duplicate Passing Certificate<br>Application | L                                              | ogin                    |                                                                                                    |                   |
| HRD Verification                             |                                                |                         |                                                                                                    |                   |
| User Manual For<br>Student Enrollment        | □ Username                                     |                         | Ent                                                                                                    | er Username here  |
|                                              | Password                                       |                         | _ Ent                                                                                                    | ter Password here |
|                                              | Create New Account                             | t? Forgot Pas           | ssword                                                                                                    |                   |
|                                              | Click on Lo                                    | Cancel                  |                                                                                                    |                   |

After Clicking on Login button User will be redirected to the as shown as below महाराष्ट्र परिषद

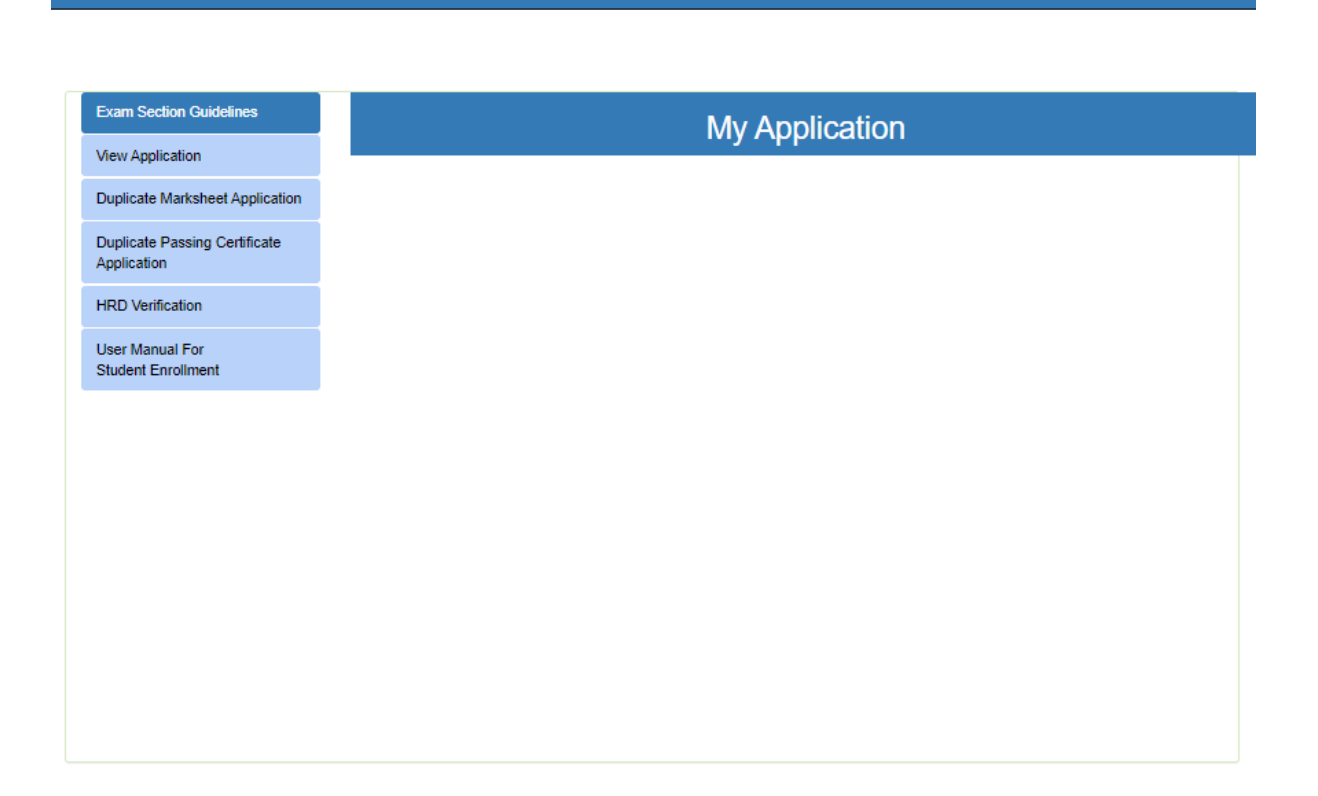

### ♦ For Duplicate Marksheet Application

| महाराष्ट्र परिचर्या परिषद                    |                          |                |  |
|----------------------------------------------|--------------------------|----------------|--|
|                                              |                          |                |  |
| Exam Section Guidelines                      |                          | My Application |  |
| View Application                             |                          |                |  |
| Duplicate Marksheet Application              | Click here for Duplicate |                |  |
| Duplicate Passing Certificate<br>Application | Munisiteet Application   |                |  |
| HRD Verification                             |                          |                |  |
| User Manual For<br>Student Enrollment        |                          |                |  |
|                                              |                          |                |  |
|                                              |                          |                |  |
|                                              |                          |                |  |
|                                              |                          |                |  |
|                                              |                          |                |  |
|                                              |                          |                |  |
|                                              |                          |                |  |
|                                              |                          |                |  |

• Click on the **Duplicate Marksheet Application** User will be redirect to **"Application For Duplicate Marksheet"** as shown as below महाराष्ट्र परिचर्या परिषद

|                                  | A                                                                                                    | pplication                                                                                                    | on F                                           | or Dup                              | olicate Marks                                                                                                    | heet                                      |
|----------------------------------|----------------------------------------------------------------------------------------------------|----------------------------------------------------------------------------------------------------|------------------------------------------------|-------------------------------------|----------------------------------------------------------------------------------------------------|-------------------------------------------|
| pplication                       |                                                                                                    |                                                                                                    |                                                |                                     |                                                                                                    |                                           |
| ate Marksheet Application        | NT INFORMATION                                                                                               |                                                                                                    |                                                |                                     |                                                                                                    |                                           |
| ate Passing Certificate<br>ation |                                                                                                    |                                                                                                    |                                                |                                     |                                                                                                    |                                           |
| erification                      | PRN N                                                                                                    | umber:                                                                                                    |                                                | 2016/226                            | /93/4                                                                                                    | ]                                         |
| lanual For<br>It Enrollment      | Student                                                                                                    | t Name                                                                                                    |                                                | JOYNA 8                             | SAMSON GAIKWAD                                                                                                    | ]                                         |
|                                  | Postal /<br>Address                                                                                          | Vddress/Current<br>s                                                                                                    | t                                              | Enter Yo                            | ur Current Address                                                                                                    | ]                                         |
|                                  | Pin Coo                                                                                                    | in                                                                                                    |                                                | Enter Pin                           | Code                                                                                                    | ]                                         |
|                                  | Reason                                                                                                    | 1                                                                                                    |                                                | Select-                             | . •                                                                                                    | ]                                         |
| EDUCA                            | ATION DETAILS                                                                                                |                                                                                                    |                                                |                                     |                                                                                                    |                                           |
|                                  |                                                                                                    | Academic                                                                                                    | fear                                           |                                     | Select                                                                                                    | •                                         |
|                                  |                                                                                                    | Course No.                                                                                                    |                                                |                                     |                                                                                                    |                                           |
|                                  |                                                                                                    | Course Nat                                                                                                    | 1142                                           |                                     | GENERAL NURSING & I                                                                                                    | MIDWIFERY (3 🔻                            |
|                                  |                                                                                                    | Tick Check<br>Application F<br>Fess To Be (                                                                              | i <b>box If yo</b><br>form Fees<br>Submit      | ou want to g<br>D<br>s              | et Dooument to your Poct                                                                                                    | al Address                                |
| UPLO                             | AD DOCUMENT                                                                                                  |                                                                                                    |                                                |                                     |                                                                                                    |                                           |
|                                  |                                                                                                    |                                                                                                    |                                                |                                     |                                                                                                    |                                           |
|                                  |                                                                                                    |                                                                                                    |                                                |                                     |                                                                                                    |                                           |
| Id                               | Document Name                                                                                                | Document<br>type                                                                                                    | Size C                                         | la<br>compulsary                    | y File                                                                                                    | Status                                    |
| 1d                               | Document Name<br>Photo                                                                                       | Document<br>type<br>JPEG, JPG,<br>PNG, PDF                                                                               | Size<br>100<br>KB                              | la<br>compulsary<br>Y               | File<br>Choose File No file ch                                                                                                    | Statue<br>osen                            |
| 1<br>2                           | Document Name<br>Photo<br>Signature                                                                          | Document<br>type<br>JPEG, JPG,<br>PNG, PDF<br>JPEG, JPG,<br>PNG, PDF                                                     | Size<br>100<br>KB                              | la<br>compulsary<br>Y<br>Y          | File     Choose File     No file ch     Choose File     No file ch                                                                       | osen                                      |
| 1<br>1<br>3                      | Document Name Photo Signature Aadhar Card                                                                    | Document<br>type<br>JPEG, JPG,<br>PNG, PDF<br>JPEG, JPG,<br>PNG, PDF                                                     | Size<br>100<br>КВ<br>100<br>КВ                 | is<br>compulsary<br>Y<br>Y<br>Y     | File     Choose File     No file ch     Choose File     No file ch     Choose File     No file ch                                        | osen                                      |
| 1<br>1<br>2<br>3<br>6            | Document Name<br>Photo<br>Signature<br>Aadhar Card<br>Xerox Copy of<br>Marksheet/Cartificate<br>if Available | Document<br>type<br>JPEG, JPG,<br>PNG, PDF<br>JPEG, JPG,<br>PNG, PDF<br>JPEG, JPG,<br>PNG, PDF                           | Size с<br>100<br>КВ<br>100<br>КВ<br>1000<br>КВ | ia<br>compulsary<br>Y<br>Y<br>Y     | File     Choose File     No file ch     Choose File     No file ch     Choose File     No file ch     Choose File     No file ch         | csen Csen Csen Csen Csen Csen Csen Csen C |
| 1<br>1<br>2<br>3<br>6<br>4       | Document Name<br>Photo<br>Signature<br>Aadhar Card<br>Xerox Copy of<br>Marksheet/Cartificate<br>if Available | Document<br>type<br>JPEG, JPG,<br>PNG, PDF<br>JPEG, JPG,<br>PNG, PDF<br>JPEG, JPG,<br>PNG, PDF                           | Size 0<br>100<br>KB<br>100<br>KB<br>1000<br>KB | la<br>compulsar<br>Y<br>Y<br>Y<br>N | File     Choose File     No file ch     Choose File     No file ch     Choose File     No file ch     Choose File     No file ch         | osen Statue                               |
| Id<br>1<br>2<br>3<br>6<br>1      | Document Name<br>Photo<br>Signature<br>Aadhar Card<br>Xerox Copy of<br>Marksheet/Certificate<br>if Available | Document<br>type<br>JPEG, JPG,<br>PNG, PDF<br>JPEG, JPG,<br>PNG, PDF<br>JPEG, JPG,<br>PNG, PDF                           | Size 0<br>100<br>KB<br>100<br>KB<br>1000<br>KB | la<br>compulsary<br>Y<br>Y<br>N     | y File<br>Choose File No file ch<br>Choose File No file ch<br>Choose File No file ch<br>Choose File No file ch                           | osen                                      |
| Id<br>1<br>2<br>3<br>6<br>4      | Document Name Photo Signature Aadhar Card Xerox Copy of Marksheet/Cartificate if Available                   | Document<br>type<br>JPEG, JPG,<br>PNG, PDF<br>JPEG, JPG,<br>PNG, PDF<br>JPEG, JPG,<br>PNG, PDF<br>JPEG, JPG,<br>PNG, PDF | Size 0<br>100<br>KB<br>100<br>KB<br>1000<br>KB | la<br>compulsar<br>Y<br>Y<br>N      | File Choose File No file ch Choose File No file ch Choose File No file ch Choose File No file ch Choose File No file ch Back             | osen Statue                               |
| Id<br>1<br>2<br>3<br>6<br>4      | Document Name Photo Signature Aadhar Card Xerox Copy of Marksheet/Certificate if Available                   | Document<br>type<br>JPEG, JPG,<br>PNG, PDF<br>JPEG, JPG,<br>PNG, PDF<br>JPEG, JPG,<br>PNG, PDF                           | Size 0<br>100<br>KB<br>100<br>KB<br>1000<br>KB | Y<br>Y<br>Y<br>N                    | y File<br>Choose File No file ch<br>Choose File No file ch<br>Choose File No file ch<br>Choose File No file ch<br>Choose File No file ch | osen Statue                               |

- Fill up all the Field Details and upload the documents
- Then click on the Submit Button user will be redirected to as shown below

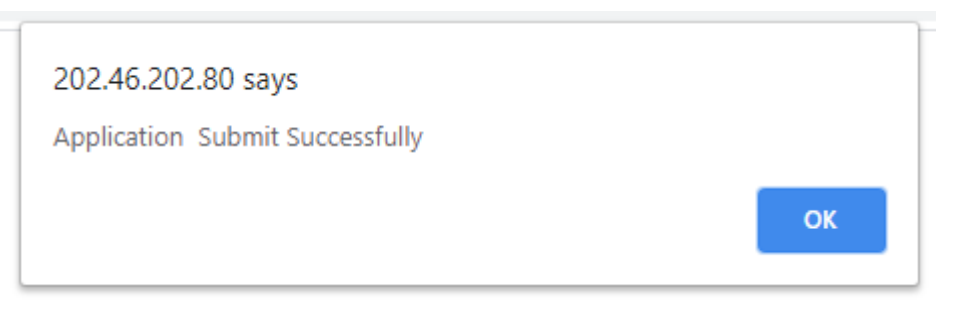

• After submit the Application Go to the **View Application** for checking Status, Edit the Application, Make Payment and Print

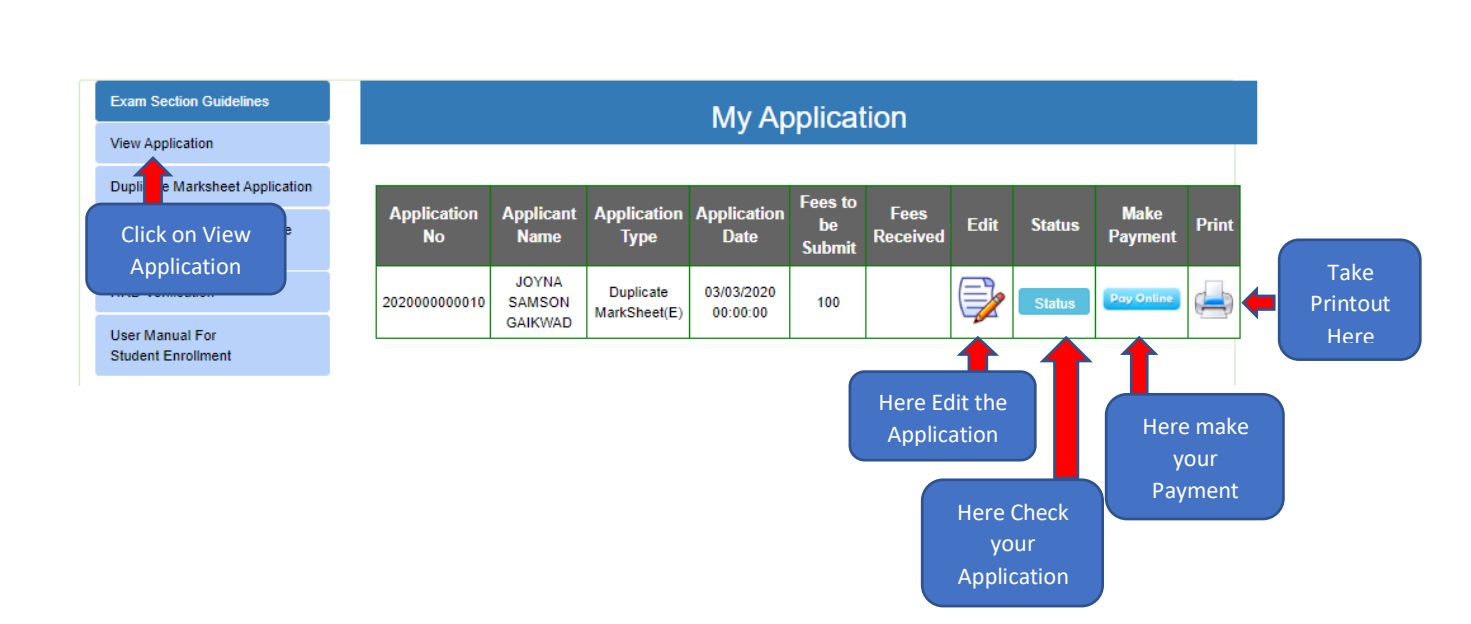

#### For Make Payment

महाराष्ट्र परिचर्या परिषद

- Once Application is approved user can do the Payment.
- Click on Pay Online user will be redirected to Payment Information Page as shown below

|         | <sup>63d%3d</sup>           | I                      | Wekome JOYNA SAMSON GAIKWAD  <br>Logout       |
|---------|-----------------------------|------------------------|-----------------------------------------------|
|         | Payme                       | ent Inform             | nation                                        |
| Eva     | m Year                      |                        | 2015-16                                       |
| Exa     | m Type                      |                        | R                                             |
| Dus     | a Date                      |                        | 03/03/2020 00:00:00                           |
|         | plication No.               |                        | 202000000010                                  |
| Apr     | olicant Name / College Name |                        | aba                                           |
| An      | plication Type              | 1                      | ADC<br>GENERAL NURSING & MIDWIEERY ( 3 YEARS) |
| Ani Ani | olication Date              |                        | 03/03/2020 00:00:00                           |
| Am      | ount to Be Paid             |                        | 100                                           |
| Der     | partment                    | :                      | Examination                                   |
| Nu      | mber Of Students            | :                      | 1                                             |
|         | Make F<br>Click or<br>Payn  | ayment<br>Make<br>nent | Back                                          |

- Click on Make Payment
- After Clicking on Make Payment User will be redirected to the "UID and Payment Token verified"

| 1 2 3 4 5                 | The underlying connection w | as closed: An unexpected error occurred on a send<br>UID and Payment Token ve | 1<br>rified            |
|---------------------------|-----------------------------|-------------------------------------------------------------------------------|------------------------|
| Step 2 : Select Payment   |                             |                                                                               |                        |
| yment Token : 323542      | IEET FEES                   |                                                                               |                        |
| Click on Select<br>option | 2000000010<br>3/2020        |                                                                               |                        |
| MARKS CERTIFICATE FEE     |                             |                                                                               |                        |
| Total Amount              |                             |                                                                               |                        |
|                           |                             |                                                                               |                        |
|                           |                             |                                                                               | Select                 |
|                           |                             |                                                                               | Click on Select Button |

- Click on the Select Option
- Click on the **Select** Button user will be redirect to the **"Select Payment Option"** Page as shown below

| 12345                                                                    |                          |                                |
|--------------------------------------------------------------------------|--------------------------|--------------------------------|
| Step 3 : Select Payment Option                                           |                          |                                |
|                                                                          |                          | Proceed                        |
| <ul> <li>Debit Card</li> <li>Credit Card</li> <li>Net Banking</li> </ul> | Bank Challan <u>INEW</u> | Click on the<br>Proceed Button |

- Choose the Payment Option
- Click on the "Proceed Button" user will be redirected to "Confirm & Proceed" page as shown below

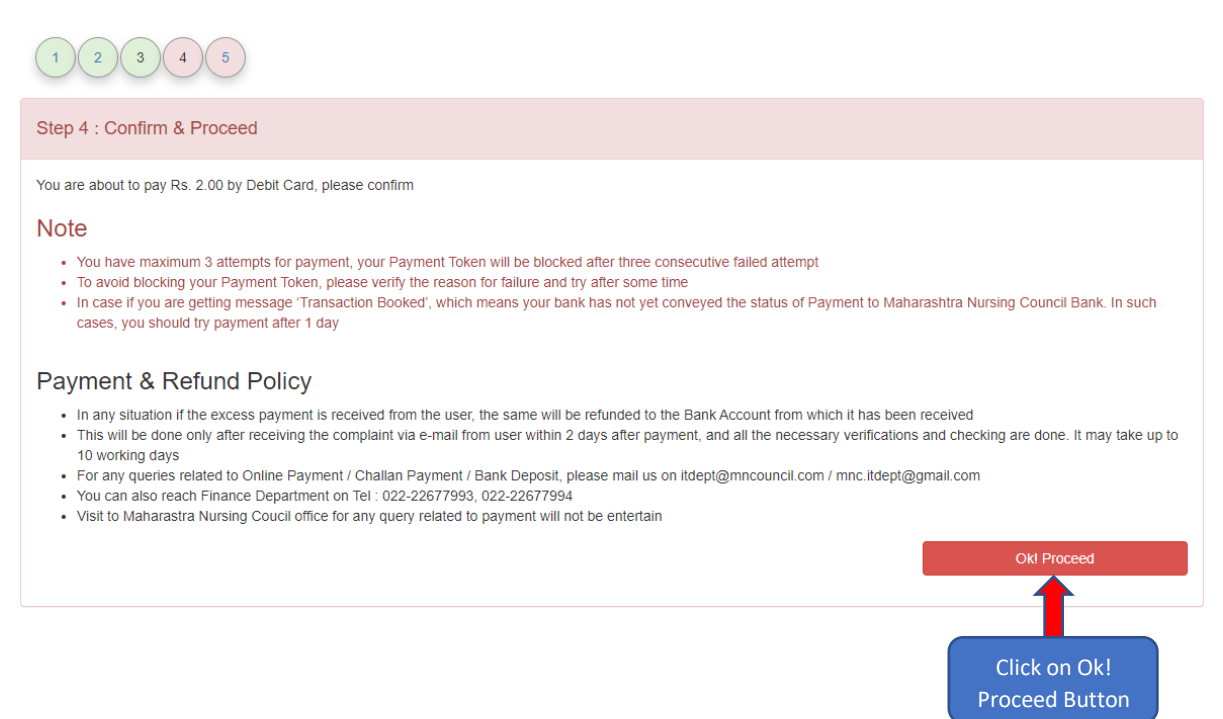

 Click on the "Ok! Proceed" Button user will be redirected to the "SBIePay" Page as shown below

----

# **OSBIePay**

| Payment Details    |                                                  |                      |
|--------------------|--------------------------------------------------|----------------------|
| Debit/Credit Card  | Debit/Credit Card                                | Order Summary        |
| 🚡 Internet Banking | Please enter your card details                   | Order No.:           |
| <i>⊔⇔</i> BHIM UPI | Card Number                                      | 323543               |
| Alallata           | VISA 🌒 📒 RuPaya                                  | Merchant Name:       |
|                    | Expiry Date/Valid Thru CVV/CVC 4-DBC             |                      |
|                    | Month Year Y                                     | <b>Amount:</b> 2.00  |
|                    | Name of the card holder                          | Processing fee:      |
|                    | Name as on card                                  | GST:                 |
|                    | Use your GSTIN for claiming input tax (Optional) | Total:               |
|                    | Pay Now                                          | APM ID: PG_TRANS_396 |
|                    | Cancel                                           |                      |
|                    | Internet Banki Click on Pay Now                  |                      |
|                    | u≫ BHIM UPI                                      |                      |
|                    | 📑 Wallets                                        |                      |
|                    | MasterCard. Verified y Polyman Protect Logo      |                      |

- Fill up the all fields and click on Pay Now
- User will get the messages once transaction succeed